| 😵 Koha > Administration > System p 🗙 🚱 OPAC ARC Fatoni University catal X                                                                  |   |
|----------------------------------------------------------------------------------------------------|---|
|                                                                                                    |   |
| 📙 แถบบุ๊กมาร์ก 🗈 www.youtube.com 眭 แบบลงทะเบียน "กิจกรร 🖬 คณตศาสตรP.4 - 2.6 👩 Decorative Number 🕔 บทท 2 การบวกและการ 🔇 โจทย์ปัญหาการบวก in | р |
| ່ອkoha `≡ Cart ≣ รายการ -                                                                                                    |   |
| Search ชื่อเรื่อง 🗸                                                                                                    |   |

| Search | ชื่อเรื่อง | ~ | ทุกห้องสมุด | ~ | ค้นหา |
|--------|------------|---|-------------|---|-------|
|        |            |   |             |   |       |

Advanced search | Browse by hierarchy | Authority search | Recent comments | Tag cloud | คลาวด์หัวเรื่อง (Subject Cloud) | Most popular | Purchase suggestions

## Home

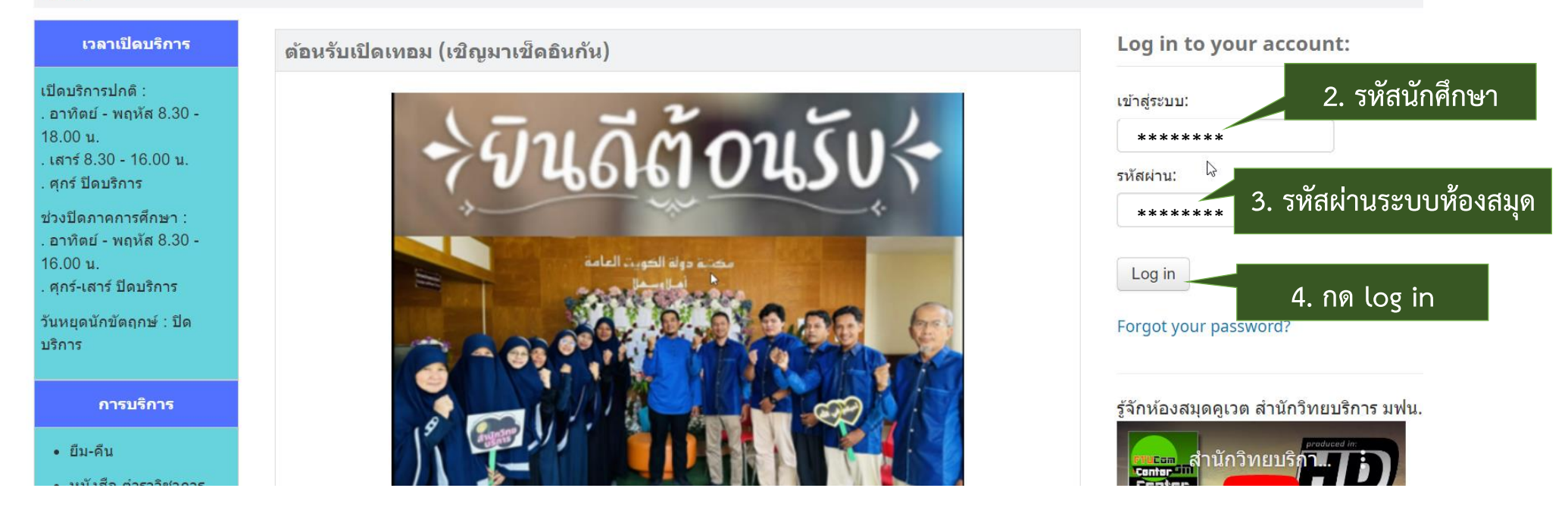

## Hello, นางสาว อาอีเสาะ ซิการาเสาะ

## Click here if you're not นางสาว อาอีเสาะ ซิการาเสาะ

| Checked out           | t (2)                                                      |                               |            | 1                                                         | <u>ล</u> ัย ส        |                                                  |               |  |  |
|-----------------------|------------------------------------------------------------|-------------------------------|------------|-----------------------------------------------------------|----------------------|--------------------------------------------------|---------------|--|--|
| 2 Item(s) checked out |                                                            |                               |            | 5. คลกเลอกรายการทตองการยมต่อ 🗸 Renew selected 🕉 Renew all |                      |                                                  |               |  |  |
|                       | ชื่อเรื่อง ⇒                                               | ผູ້ແต่ง 💠                     | กำหนดส่ง 🛓 | บาร์<br>โค้ด ¢                                            | Call no.             | ต่ออายุ                                          | ค่า<br>ปรับ ⇒ |  |  |
| ไม่มีภาพปก            | 222 ข้อคิดพิชิดทางรวยแบบ<br>ครบเครื่อง 360 องศา /          | เกรียงศักดิ์<br>อวยพรเจริญชัย | 09/07/2023 | 2015201                                                   | 658 ก768ส<br>2549    | ✔ ต่ออายุ (97 of 99<br>รายการที่สามารถยืมต่อได้) | No            |  |  |
|                       | การจัดการความขัดแย้งด้วย<br>ความรู้เบื้องตันและกรณีศึกษา / | บุษบง ชัยเจริญ<br>วัฒนะ       | 23/07/2023 | 2017600                                                   | 303.69<br>บ674ก 2561 | ต่ออายุ (95 of 99<br>รายการที่สามารถยืมต่อได้)   | No            |  |  |
| Renew sele            | ected 6. คลิกเลือก rene                                    | ew selected /                 | renew all  |                                                           |                      |                                                  |               |  |  |

| Checked ou | ıt (2)                                                     |                    |                               |             |                |                      |                                                                |               |
|------------|------------------------------------------------------------|--------------------|-------------------------------|-------------|----------------|----------------------|----------------------------------------------------------------|---------------|
| 2 Item(s)  | checked out 7. <u>ਕ</u> ਼                                  | <u>ลลัพธ์</u> กรุเ | ณาสังเกตวันที่                | ำำหนดส่ง"วั | นที่ปรับให<br> | ม่แสดงว่ายืมเ<br>_   | ท่อสำเร็จ" <sub>iew selected</sub> ≪                           | Renew all     |
|            | ชื่อเรื่อง                                                 | \$                 | ผູ້ແຫ່ง 🗢                     | กำหนดส่ง    | \$             | Call no. 🔶           | ต่ออายุ                                                        | ค่า<br>ปรับ ุ |
| ไม่มีภาพปก | 222 ข้อคิดพิชิตทางรวยแบบ<br>ครบเครื่อง 360 องศา /          |                    | เกรียงศักดิ์<br>อวยพรเจริญชัย | 16/07/2023  | 2015201        | 658 ก768ส<br>2549    | Renewed!<br>┌─ ต่ออายุ (96 of 99 รายการ<br>ที่สามารถยืมต่อได้) | No            |
|            | การจัดการความขัดแย้<br>ความรู้เบื้องตันและกร <i>ถ</i><br>/ | ังด้วย<br>นีศึกษา  | บุษบง ชัยเจริญ<br>วัฒนะ       | 23/07/2023  | 2017600        | 303.69<br>บ674ก 2561 | [] ต่ออายุ (95 of 99 รายการ<br>ที่สามารถยืมต่อได้)             | No            |